# DASmini-E500シリーズ

ハードウェアマニュアル

作成 平成15年03月10日 改訂 平成15年06月20日 改訂 平成15年12月12日 改訂 平成16年02月13日 改訂 平成16年07月09日 改訂 平成18年07月19日 改訂 平成20年12月25日 改訂 平成25年02月07日 改訂 平成25年03月07日

ケイテクノス株式会社

| 改 | 訂 |                      | 2   |
|---|---|----------------------|-----|
| 1 |   | 概要                   | . 3 |
| 2 |   | ハードウェア仕様一覧表          | 4   |
|   | 2 | . 1 アナログ入力部          | . 4 |
|   | 2 | . 2 共通仕様             | . 4 |
|   | 2 | . 3 一般仕様             | . 5 |
| 3 |   | 内部プロック図              | 6   |
| 4 |   | 外観説明                 | 7   |
|   | 4 | . 1 フロントパネル説明        | 7   |
|   | 4 | . 2 リアパネル説明          | 8   |
| 5 |   | 用語の説明                | 9   |
| 6 |   | 動作説明                 | 11  |
|   | 6 | . 1 AD動作モード          | 11  |
|   |   | 6.1.1 ノントリガスタートモード   | 11  |
|   |   | 6.1.2 トリガスタートモード     | 11  |
| 7 |   | データフォーマット            | 13  |
|   | 7 | . 1 ADチャンネルデータフォーマット | 13  |
|   | 7 | . 2 転送データフォーマット      | 14  |
| 8 |   | 御使用上の注意事項            | 15  |
| 9 |   | 2 台以上を同期して計測する方法     | 16  |
|   | 9 | . 1 各モードの接続及び設定      | 16  |
|   | 9 | . 2 ソフトウェア作成時の注意事項   | 19  |
| 補 | 足 | .説明) IPアドレスの変更方法     | 20  |
|   |   |                      |     |

# 目 次

# 改訂履歴

| 初版 | 平成 15年 3月10日                            |
|----|-----------------------------------------|
| 改訂 | 平成 15年 6月20日                            |
|    | 2.3 一般仕様に保存環境を追加                        |
|    | 8.御使用上の注意事項にて                           |
|    | 改訂前                                     |
|    | (1)DC INコネクタは、DC10V~DC30Vを使用します。        |
|    | 改訂後                                     |
|    | (1)DC INコネクタは、DC10V~DC16Vを使用します。        |
| 改訂 | 平成 15年 12月12日                           |
|    | 6 . AD動作モード                             |
|    | 6.1.2 トリガスタートモード                        |
|    | (2) プリトリガスタートの説明を訂正                     |
|    | 改訂前                                     |
|    | プリトリガサイズ×チャンネル数 DASminiメモリ容量-100        |
|    | 改訂後                                     |
|    | プリトリガサイズ×チャンネル数 DASminiメモリ容量/2-100      |
|    | 9.複数台の同時計測方法を追加                         |
| 改訂 | 平成 16年 2月13日                            |
|    | 補足説明) IPアドレスの変更方法 変更                    |
| 改訂 | 平成 16年 7月9日                             |
|    | 9.1 3)「2台以上を同期して計測する方法」の「プリトリガ」説明の項で、   |
|    | スレーブ筐体 TRIGIN に 「未使用」の誤記削除。             |
| 改訂 | 平成18年7月19日                              |
|    | 2 - 1)アナログ入力部の入力電圧仕様に±10V(オプション)を       |
|    | 追加。                                     |
| 改訂 | 平成 2 0 年 1 2 月 2 5 日                    |
|    | 新筐体に変更したため、外観図の入れ替え。                    |
| 改訂 | 平成25年02月07日                             |
|    | ・第8章 御使用上の注意事項(1)のコネクタ変更                |
|    | ・入力電圧変動範囲を変更                            |
|    | $+9.2V \sim +16V - > +10V \sim +16V$    |
|    | 変更箇所: 2.3 一般仕様、4.2 リアパネル説明、8. 御使用上の注意事項 |
| 改訂 |                                         |
|    | ・7.1 ADチャンネルテータフォーマット                   |
|    | 例)±5V人刀レンジ・16BITADテータ値の表修止              |
|    | ・弗8草 御使用上の汪恴事頃(5)電源再投入時の汪恴追加            |
|    |                                         |
|    |                                         |
|    |                                         |

#### 1. 概要

DASmini-E500シリーズは、ノートPCと接続し、ポータブルな計測 システムを実現します。音、振動 をはじめ、温度、圧力など各種のセンサーからのアナログ信号のデータ収集・計測がPCを使用して簡単 にできます。車載計測をはじめ、現場に持ち込んでの計測によるフィールドワークなどポータブルユー スやPC対応の計測ニーズに応える目的で開発されました。

DASmini-E500シリーズは、ネットワーク対応の16チャンネルデータ収集システムです。12ビットから 16ビットのAD変換器をチャンネル毎に搭載し全チャンネル同時サンプル方式になっています。データ収 集の最高サンプリング周波数は40kHzから1MHzを実現し、高速、高精度な計測、解析を可能にしました。

DASmini-E500シリーズ は、世界標準であるEthernetをホスト・インタフェースとしネットワーク環 境下でのオンラインデータ収集を可能にする高速多チャンネルAD変換システムです。Ethernetを採用す る事で、WSやPCの標準インタフェースとして装備されているオープンな環境を利用でき、容易にシステ ムを構築する事ができます。又、データ収集ソフトウェアMWS(多チャンネル波形スコープ)や、基本 サブルーチンプログラムを使用する事によりTCP/IP(Socket IF)を介してEthernet上のホストコンピュ ータから本システムを制御しAD変換データの転送を容易に行う事ができます。

DASmini-E500シリーズは、騒音・振動解析、音声分析、AV機器開発・評価、医学・生体信号計測、メカトロニクス・ロボット、自動車・航空機関連、環境分析処理等FA・LAのあらゆる広範囲な分野においてネットワーク上でオープンなデータ収集・解析システムを構築する事ができます。

#### 特長

ノートPCと接続し、ポータブルな計測システムを実現します。 小型・軽量で持ち運びが容易。 12VDC電源で動作し、耐震設計のため車載計測や現場での 計測等に最適。 12/16ビット分解能、40kHzから1MHzの高速・高精度なデータ収集を 実現。 16チャンネル独立のAD変換器を搭載、全チャンネル同時サンプルを採用。 32MWのトランジェントバッファメモリ、又はダブルバッファメモリを採用することにより、 高速過渡現象の収集、長時間連続データ収集が可能。 各種のPCやWSをホストとし、Ethernetインタフェースによる容易なオペレーションが可能。

複数ユニットによる全チャンネルの同時計測が可能。

# 2. ハードウェア仕様一覧表

# 2. 1 アナログ入力部

|    |            | モデル名    |                     |        |         |         |          |      |
|----|------------|---------|---------------------|--------|---------|---------|----------|------|
| 仕様 |            | 12/300K | 12/1000K            | 16/40K | 16/100K | 16/333K | 16/1000K |      |
|    | 入力チャンネル数   |         | 16CH                |        |         |         |          |      |
|    | 入力信号形式     |         | シングルエンド             |        |         |         |          |      |
|    | 入力電圧       |         | ±5V(標準)、±10V(オプション) |        |         |         |          |      |
| AD | 入力インピーダンス  |         | 1M 以上               |        |         |         |          |      |
|    | サンプリング方式   |         | 全チャンネル同時サンプリング      |        |         |         |          |      |
|    | AD変換分解能    |         | 12ビット               |        | 16ビット   |         |          |      |
|    | 最高サンプリング周波 | 8数      | 300kHz              | 1MHz   | 40kHz   | 100kHz  | 333kHz   | 1MHz |

\_

# 2. 2 共通仕様

| 動作設定             | プログラマブル                              |                        |  |
|------------------|--------------------------------------|------------------------|--|
| 動作モード            | AD動作モード                              | ノントリガモード               |  |
|                  |                                      | ノントリガ                  |  |
|                  |                                      | トリガモード                 |  |
|                  |                                      | トリガ                    |  |
|                  |                                      | リトリガ                   |  |
|                  |                                      | プリトリガ                  |  |
|                  |                                      | ポストトリガ                 |  |
| チャンネル設定方式        | ランダム指定                               |                        |  |
| サンプリング機能         | タイムベース                               | 内部:8.0000MHz、8.1920MHz |  |
|                  |                                      | 外部∶外部クロック入力(TTLレベル)    |  |
|                  | クロック設定                               | 24ビットカウンタで分周して設定       |  |
|                  | 最大サンプリング数                            | 無限、32Mサンプル/使用チャンネル数    |  |
|                  | クロック出力                               | サンプリングクロックの同期信号を出力     |  |
| トリガ機能            | トリガソース                               | 外部信号トリガ(標準)            |  |
|                  |                                      | 入力信号トリガ(オプション)         |  |
|                  | チャンネル数                               | 1チャンネル                 |  |
|                  | 信号形式                                 | シングルエンド                |  |
|                  | 入力電圧                                 | ± 5V                   |  |
|                  | 入力インピーダンス                            | 1M                     |  |
|                  | トリガスロープ                              | 立ち上がり、立下がり             |  |
|                  | トリガレベル                               | ±5Vを128分割              |  |
|                  | トリガモード                               | トリガ、リトリガ、プリトリガ、ポストトリガ  |  |
| データバッファメモリ       | トランジェントメモリ方式又は、ダ                     | ブルバッファメモリ方式 (32Mワード)   |  |
| データ形式            | 2's⊐>                                | ノプリメント                 |  |
| アナログ入力コネクタ       |                                      |                        |  |
| ホストコンピュータインタフェース | Ethernet(TCP/IP)、10BASE-T/100BASE-TX |                        |  |

# 2.3 一般仕様

| 形状 (高)x(幅)x(奥行) mm | 55 x 320 x 260                     |
|--------------------|------------------------------------|
|                    | 4kg                                |
| 供給電源               | DC +12V 4A                         |
| 電圧変動範囲             | +10V ~ +16V                        |
| 使用環境               | 周囲温度 0 ~45 、湿度 20%~85%(但し、結露なきこと)  |
| 保存環境               | 周囲温度 10 ~60 、湿度 20%~85%(但し、結露なきこと) |

# 3. 内部ブロック図

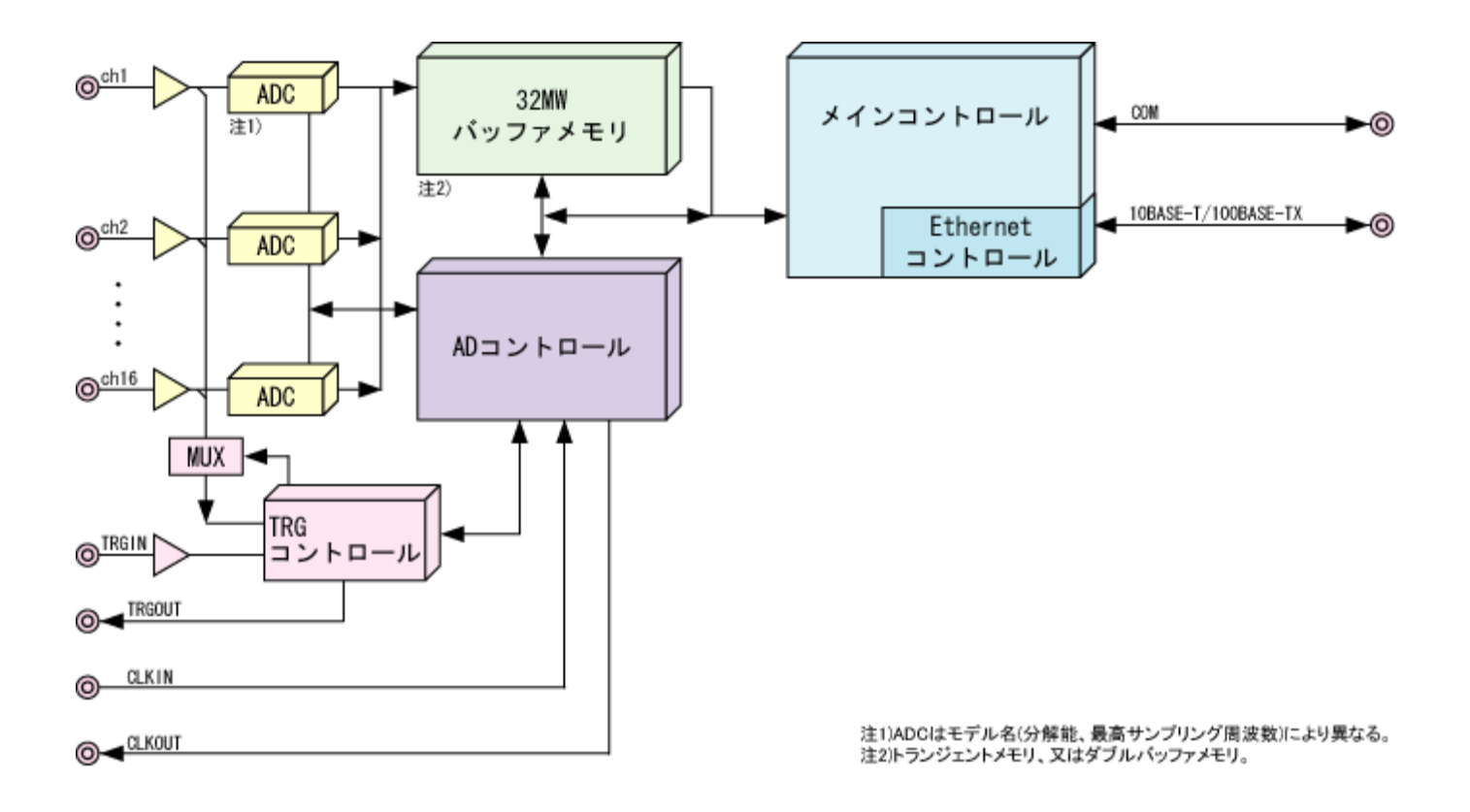

#### 4. 外観説明

4.1 フロントパネル説明

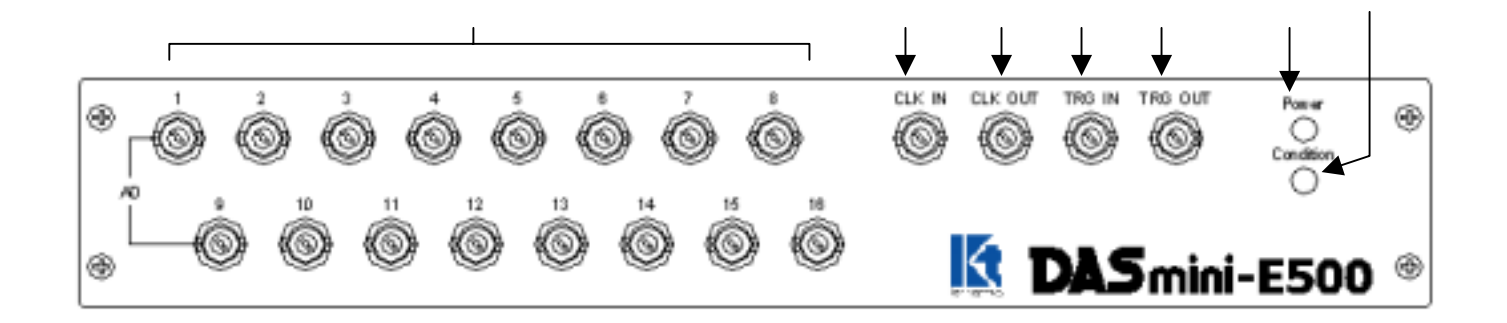

アナログ入力コネクタ ADの入力コネクタで、コネクタ番号がチャンネル番号に対応します。 CLK IN 外部サンプリングクロック入力として使用します。 TTLレベル入力で、クロックの立ち上がりに同期してサンプリングを行います。 CLK OUT サンプリングクロックが出力されます。 計測中の時にサンプリングクロックと同期したパルスを出力します。 TTLレベル出力で、正論理約500nSECのパルスを出力します。 TRG TN トリガ使用するモードの時有効となり、外部トリガ信号入力でAD入力と同様のアナ ログ入力です。 トリガレベルは、ホストコンピュータから入力レベルに対して128分割単位で設定 可能です。 TRG OUT トリガ使用するモードの時有効となり、内部でトリガを感知した事を知らせる信号です。 通常マスタのDASminiのTRG OUT信号を2台目以降のTRG IN信号に接続 すれば、複数台のプリトリガモードの同期計測が可能となります。 TTLレベルで、正論理のレベル出力(トリガ感知時 "H")です。計測終了時に "L" レベルに戻ります。 POWER LED 電源を投入すると、緑色のLEDが点灯します。 Condition LED DASmini-E500内部の状態を知らせます。

| JA2IIIIII-E200MJBのAX窓をACの ららめ |         |  |  |  |
|-------------------------------|---------|--|--|--|
| 消灯                            | 立ち上げ準備中 |  |  |  |
| 緑色点灯                          | 準備完了    |  |  |  |
| 橙(黄)点灯                        | 計測中     |  |  |  |
| 赤点灯                           | 計測エラー発生 |  |  |  |

#### 4.2 リアパネル説明

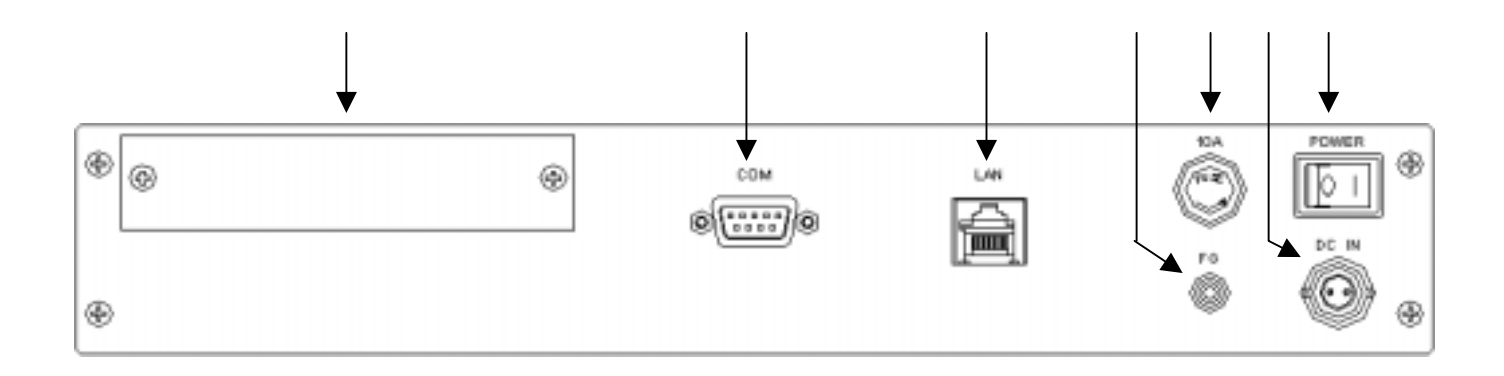

```
拡張用パネル
オプションにてディジタル信号入力を追加する場合に、拡張コネクタの取り付けスペース
となります。
СОМ
 RS232Cポートでメンテナンス用に使用します。
LAN(100BASE - TXJA79)
100 B A S E - T X ケーブルを使用し、ホストコンピュータと接続します。
通常、PCとはクロスケーブルで接続します。
アース端子
接地用の端子です。
ヒューズホルダー
10Aの管ヒューズを使用してください。
DC IN(電源入力)
DC+12V(10V~16Vの変動範囲)を接続します。
POWER
電源スイッチです。
```

#### 5. 用語の説明

(1)チャンネル(CH)数

計測するアナログ信号の点数(又は、本数)、及び出力するアナログ信号の点数( 又は、本数)を言います。前者を入力チャンネル数、後者を出力チャンネル数と呼 びます。

(2)サンプリングクロック

AD変換シーケンスの起動クロックを言います。AD変換では、サンプリングクロックによりチャンネル数分のAD変換を行います。

以下の3種類から選択可能です。

- ・内部クロック DASmini内部に2個の水晶発振子(8.0000M,8.1920M)を 持っており、このいずれかを選択して24ビットのカウンタにて 分周したクロック
- ・外部クロック 外部端子(CLK IN)からのクロック
- ・外部分周 外部端子(CLK IN)からのクロックを16ビットカウンタ にて分周したクロック
- (3)フレーム

1回分の計測を1フレームと呼びます。リトリガモードはこのフレームを指定した回数 だけ繰り返します。

(4)フレームサイズ

1フレームでn回のサンプリングを行う場合に、このnをフレームサイズと呼びま す。最大4G指定、又は無限が設定可能です。

(5)外部トリガ信号

TRG IN端子からの入力信号を示し、DASminiの設定モードにより、この信号でAD動作の開始ができます。

(6) ランダムチャンネル指定

計測するチャンネル及び順序を自由に設定できます。又、ホストコンピュータに転 送する順序もこの指定によります。

例 計測チャンネル数=4 計測チャンネル順序=8、4、7、1

ソフトウェア設定

チャンネル数 = 4 ランダム指定 1 = 8 2 = 4 3 = 7 4 = 1

(7)プリトリガ

外部トリガ入力が発生する以前のデータのサンプリングをプリトリガ動作と呼びます。 どのくらい前かを指定する値は、プリトリガサイズで指定します。但し、プリトリガ サイズ値に達しない状態でトリガが発生した場合は、不足分のデータは不定のデータ となります。

尚、不定のデータ量はプリトリガステータスコマンドにて確認できます。

#### (8) リトリガ

トリガモードの計測を繰り返し行うモードを、リトリガモードと呼び、トリガ入力に よる繰り返しサンプリングが可能となります。この時の繰り返し回数をリトリガカウ ンタで指定します。

例 立ち上がりトリガを使用し、フレームサイズ=3、リトリガカウンタ=2の場 合のタイミングは次の様になります。

| トリガ信号          |  |
|----------------|--|
| サンプリング<br>クロック |  |

(9)ポストトリガ

トリガを受信してから、指定した間隔を遅延して計測を開始します。 間隔は、指定したサンプリングクロックの個数(ポストサイズ)で指定します。 遅延時間は最大 + 1 µ SECの誤差が生じます。

例 立ち上がりトリガ、フレームサイズ=3、ポストサイズ=2の場合のタイミング は次の様になります。サンプリング周波数=100 k Hz(10µ)

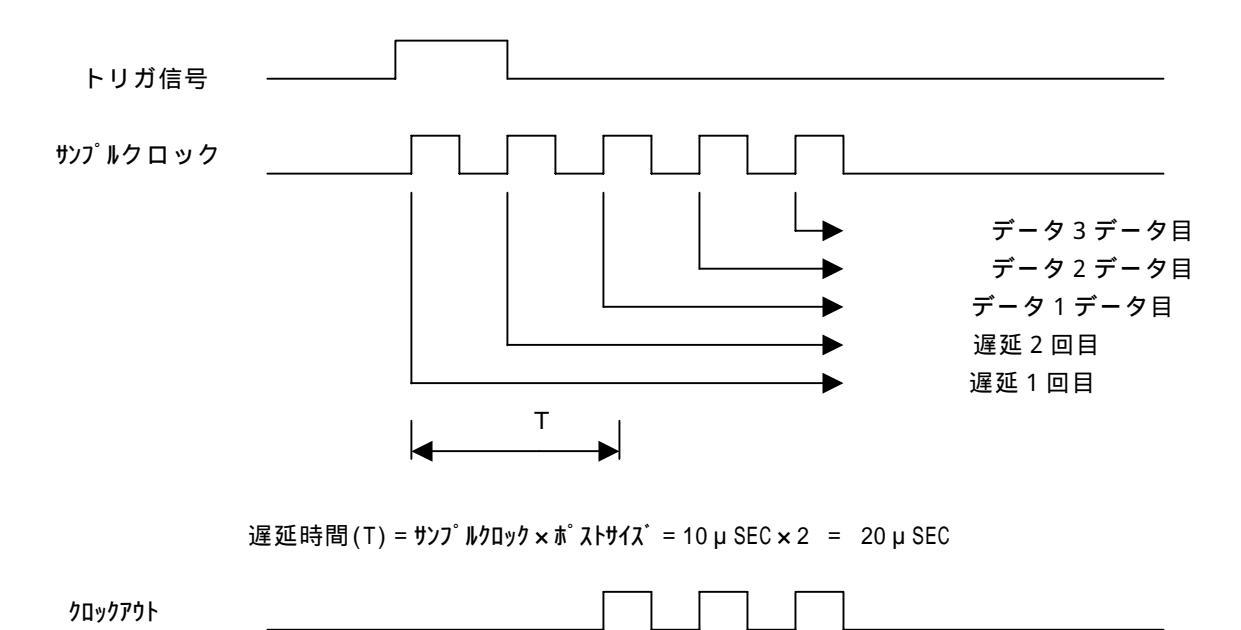

#### 6. 動作説明

DASminiのAD動作には下記のモードがあります。

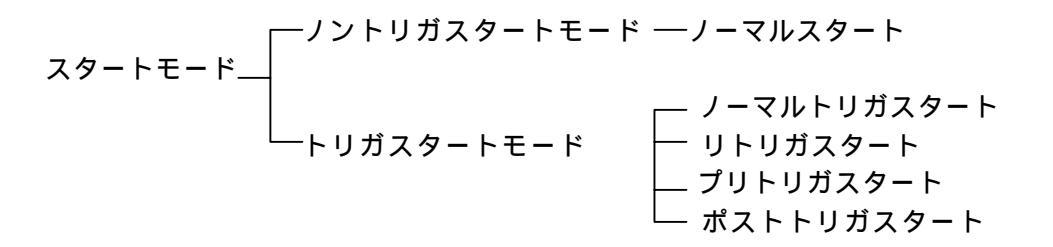

#### 6.1 AD動作モード

6.1.1 ノントリガスタートモード
 このモードは、ホストコンピュータからのADスタートコマンドにより、AD動作
 を開始します。計測の開始信号を外部から取る必要がない場合に使用します。
 ADの取り込みデータ数は、
 フレームサイズ×チャンネル数
 になります。

- 6. 1. 2 トリガスタートモード
  - (1) ノーマルトリガスタート
     このモードは、ホストコンピュータからのADスタートコマンドにより、外部からのトリガ信号待ちの状態(Trigger LED 緑点灯)になります。その後、トリガ信号を検出すると(Trigger LED 消灯)、AD動作を開始します。計測の開始信号を外部と同期を取る必要がある場合に使用します。
     ADの取り込みデータ数は、
     フレームサイズ×チャンネル数になります。
  - (2) リトリガスタート

このモードは、ノーマルトリガスタートと同様にAD動作を開始しますが、1フレ ーム計測が終了すると、再度トリガ信号待の状態になりAD動作を繰り返し行いま す。この繰り返しはリトリガカウンタで指定した回数実行します。 ADの取り込みデータ数は、

フレームサイズ×チャンネル数×リトリガカウンタ になります。

(3) プリトリガスタート

このモードは、ホストコンピュータからのADスタートコマンドによりAD動作を 開始しますが、その後、トリガ信号を検出するとトリガ以前のある設定された時点 からのADデータをホストコンピュータに転送します。ある外部事象(トリガ信号 )が発生する以前の状態を必要とする計測に使用します。トリガ信号以前のデータ 量はプリトリガサイズで設定します。

ADの取り込みデータ数は、

フレームサイズ×チャンネル数

になります。但し、プリトリガサイズには以下の制限があります。 プリトリガサイズ×チャンネル数 DASminiメモリ容量/2-100

#### (4) ポストトリガスタート

ホストコンピュータからの、スタートコマンドにより外部トリガ信号待ちとなり、トリ ガを受信してから、指定した間隔遅延して、データのサンプリングを開始し、フレーム サイズ分サンプルを行うと計測を終了します。

間隔は、指定したサンプリングクロックの個数(ポストサイズ)で指定します。 遅延時間は最大 + 1 μ SECの誤差が生じます。

ADの取り込みデータ数は、フレームサイズ×チャンネル数になります。

### 7. データフォーマット

7.1 ADチャンネルデータフォーマット

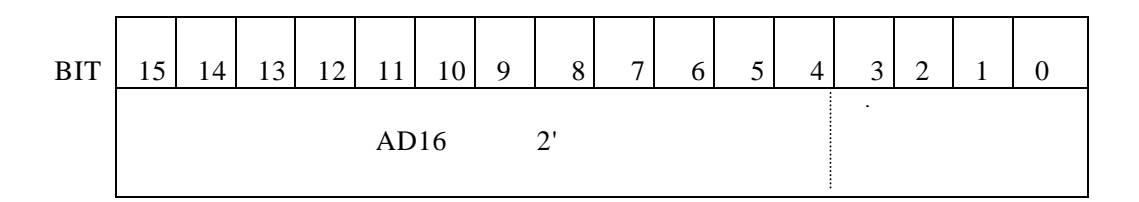

16L<sup>\*</sup> ットA D コンバータの2 ' コンプリメントデータ BIT15はサインBITを意味します。正の値では0、負の値では1です。 12L<sup>\*</sup> ットA D コンバータの2 ' コンプリメントデータは、BIT3からBIT0は常に0です。 BIT15はサインBITを意味します。

例) ± 5 V 入力レンジ・16BITADデータの値

| 入出力電圧             | データ値    |             |  |
|-------------------|---------|-------------|--|
|                   | (HEX)   | (DEC)       |  |
|                   |         |             |  |
| + 4 . 9 9 9 8 4 V | 7 F F   | 32767       |  |
|                   |         |             |  |
| + 2 . 5 0 0 0 V   | 4000    | 16384       |  |
|                   |         |             |  |
| + 0 . 0 0 0 1 5 V | 0001    | 1           |  |
| 0.0000V           | 0 0 0 0 | 0           |  |
| - 0 . 0 0 0 1 5 V | FFFF    | - 1         |  |
|                   |         |             |  |
| - 2 . 5 0 0 0 V   | C_0 0 0 | - 16384     |  |
|                   |         |             |  |
| - 4 . 9 9 9 8 4 V | 8001    | - 3 2 7 6 7 |  |
| - 5 . 0 0 0 0 V   | 8000    | - 3 2 7 6 8 |  |

#### 7.2 転送データフォーマット

多チャンネルで計測した場合は、次のフォーマットで転送されます。

例) AD16チャンネルでNサンプル計測を行った場合です。ランダムチャンネルが1
 から16とシーケンシャルに設定されています。

AD1CH data1,AD2CH data1,AD3CH data1,------ , AD16CHdata1, AD1CH data2,AD2CH data2,AD3CH data2,------ , AD16CHdata2,

AD1CH dataN,AD2CH dataN,AD3CH dataN,------ , AD16CHdataN,

#### 8. 御使用上の注意事項

(1) DC INコネクタは、DC10V~DC16Vを使用します。極性には十分 ご注意ください。

DC INコネクタ: RM12BRD - 2PH ヒロセ電機(株)

| 電圧 |
|----|
| +  |
| -  |
|    |

コネクタ仕様は予告無く変更する場合が御座います。

お客様でケーブルを用意される場合は予めお問い合わせ下さい

- (2)アナログ入力部及びTRG IN入力は、過電圧保護回路を設けてありますが高電 圧(±15V以上)を入力しないで下さい。
- (3) CLK IN、CLK OUT、TRG OUTはTTLレベルです。他の装置と 接続する時には、注意して下さい。
- (4)本体の左右に通気孔がありますので、設置する場合は、この通気孔をふさがないよ うにして下さい。
- (5) 電源再投入(パワースイッチ OFF->ON)は4秒以上時間をおいてから行ってください。

AC100Vに接続する場合は、専用のACアダプタ(オプション)を使用してください。

#### 9. 2台以上を同期して計測する方法

各計測モードにて、複数台の同期(同時サンプル)をとるために行わなければならな い設定及び接続を説明いたします。説明上で1台目をマスター筐体と呼び、その他の筐体 をスレーブ筐体と呼びます。

尚、CLKOUTは計測中のみ出力されますので、計測が開始されると設定された計 測数だけ出力されます。

#### 9. 1 各モードの接続及び設定

#### 1) ノーマルモード

トリガ機能を使用しないで、ソフトウェアにてサンプリングの開始を指示す るモード、接続は下記の様にします。スタートする順番は各スレーブー筐体の をスタートさせ、最後にマスター筐体にスタートをかけます。

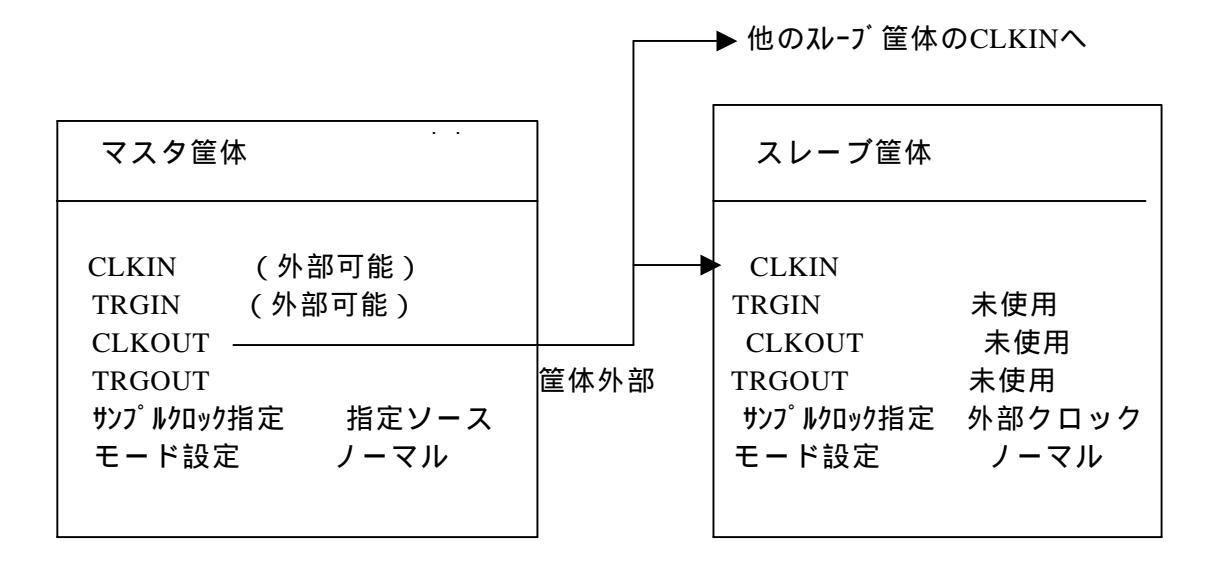

2) トリガモード、リトリガモード、ボストトリガモード、リボストトリガ モード

トリガ機能を使用して外部との同期をとり、計測を開始します。マスタ筐体の み指定トリガモードとして、スレーブ筐体はノーマルモードにて外部クロック にて同期をとります。スタートする順番はスレーブー筐体をスタートさせ、最後 にマスター筐体にスタートをかけます。

リトリガ、リボストトリガの場合はスレーブ筐体の取り込みサイズはマスタ筐体 の繰り返し数分フレームサイズを乗算したサイズとします。

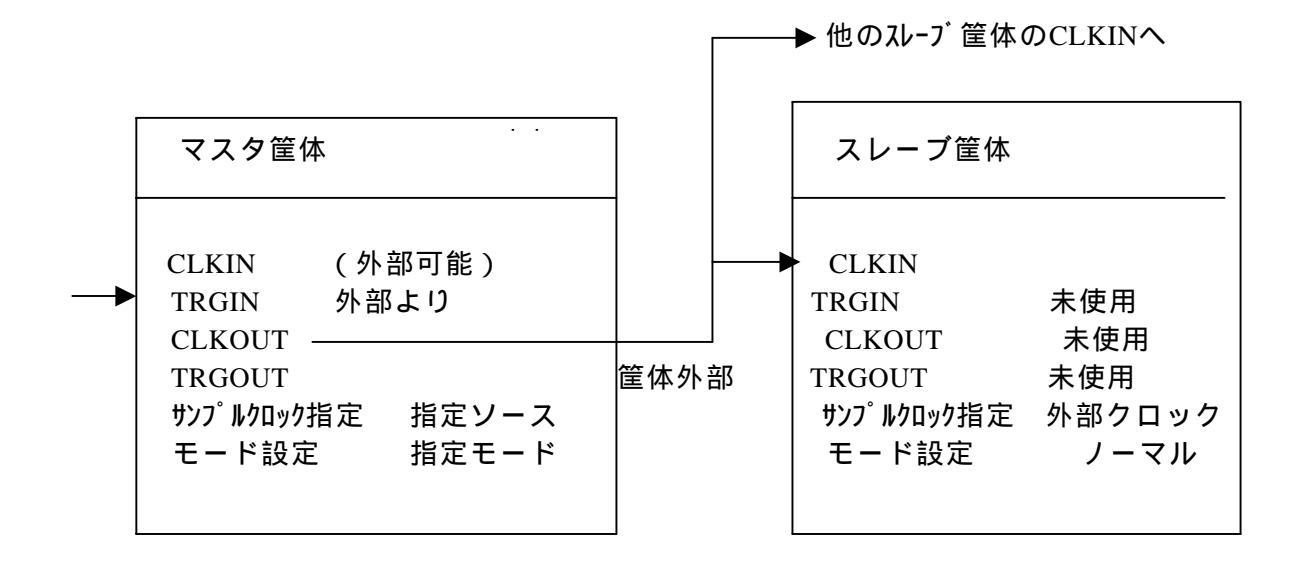

17

#### 3) プリトリガモード

マスタ筐体に外部トリガ信号を接続し、スレーブ筐体はマスタ筐体からのTRGOUT 信号をTRGINに接続します。スタートする順番はスレーブ筐体をスタートさせ、 最後にマスター筐体にスタートをかけます。

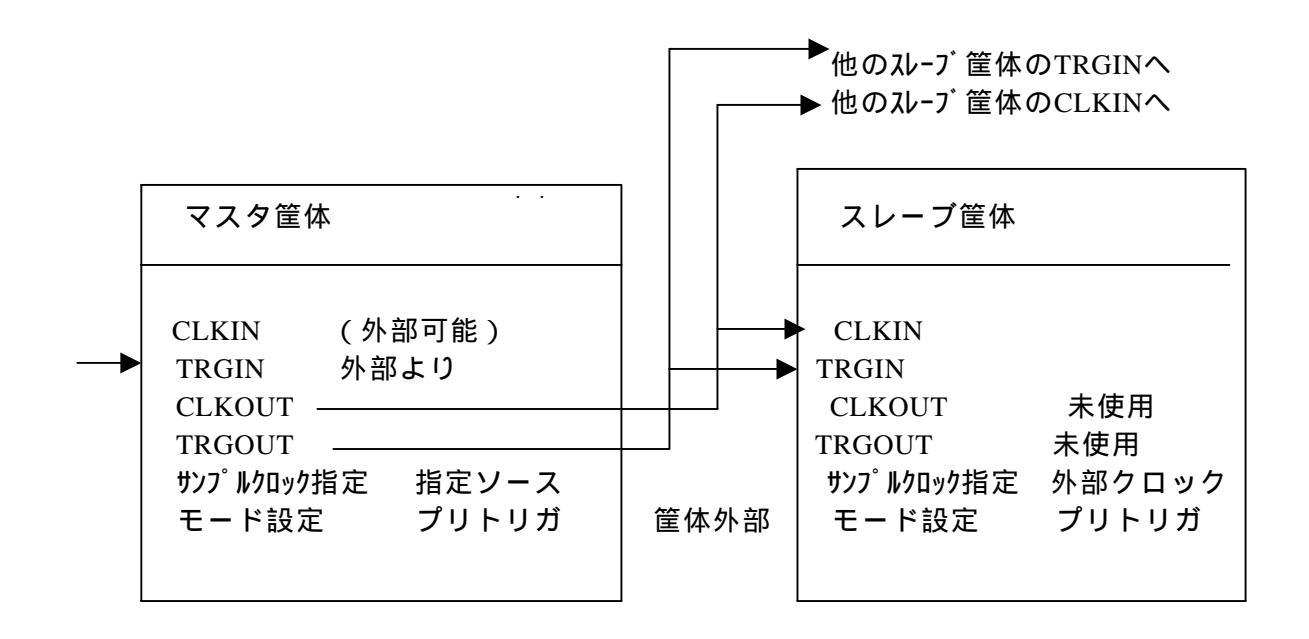

- 9.2 ソフトウェア作成時の注意事項
  - 1) 各筐体からのデータは独立して読み込むため、アプリケーション ソフトにより、データをマージする必要があります。
  - 2) ダブルバッファモードにて計測を行う場合、各筐体の転送スピード が影響しますので、各筐体からのデータ読み込みはスレッド化して 同時に読み込む事を推奨いたします。
  - 3) プリトリガモードで動作させた場合、各筐体の取り込みチャンネル数 が異なる場合、gra\_pre()関数で戻る無効データ数及びずれデータ数が 異なりますので、アプリケーションソフトにてボード毎に補正する必要が あります。同じチャンネル数で行えば、1台目の情報を2台目以降の筐体 も使用できます。
  - 4) 1台目の筐体をマスタ筐体としている為、1台目の筐体のチャンネル を計測する必要がない場合も、他のボードと同じ条件で疑似計測をする必要 があります。2台目以降の筐体を計測する必要がない場合は疑似計測を 行う必要はありません。
  - 5) 外部入力(TRG IN,CLK IN)を使用する場合は、1台目の筐体に接続し ます。

#### 補足説明) IPアドレスの変更方法

本製品はネットワークを使用してデータの伝送を行います。 ご使用頂くには、お使いになる環境にあわせてネットワークアドレスの設定をして頂く必要が御座います。

ネットワークの設定を行うには、本製品内のLinuxにリモートログインして設定ファイルの書換えを行います。 設定ファイルの書換えには本製品内にあるviエディタをPCからリモート操作します。 本書ではviエディタについては必要最低限のコマンドのみ記述します。viエディタについての詳細はlinux関 連等のwebサイトや参考書をご覧ください。

企業内LANなどに本製品を接続する場合は、設定するアドレスについてネットワーク管理者に問合せ / 確認を行って下さい。

Linuxへのリモートログインやviエディタ操作に不慣れな方は、詳しい方とご一緒に設定作業されることをお勧め致します。

#### ・viエディタのコマンド

v i エディタにはコマンドモードと編集モードがあります。

- 随時[ESC]キーを押してコマンドモードにしてから、以下のコマンドを使って編集します。
  - [i] :カーソルの前位置に文字列を挿入編集できる状態になります。 文字入力が終わったら[ESC]キーを押してコマンドモードにして下さい。
  - [x] :カーソル位置の文字を消去します。
  - [:][w][q][↓] :現在の編集を保存して、終了します。
  - [:][q][!][↓] :現在の編集を破棄して強制終了します。

#### カーソルの移動

カーソルの移動は通常、矢印キー[ ], [ ], [ ], [ ]が使用できます。。 その他、コマンドモードで [k](上), [h](左), [1](右), [j](下) が使用できます。

#### ・本製品にログインするには

- ・ネットワーク経由で同一LAN上のホストPCからtelnetコマンドでログインする。
- ・シリアルケーブルで本製品のCOMコネクタとPCのシリアル(COM)ポートを接続し
   (通常のPCとの接続はクロスケーブルを使用します)、ターミナルソフト(ハイパーターミナル等)
   でログインする。

設定してあるIPアドレスがわからなくなった等、ネットワーク経由で接続が出来なくなった場合に備えてシリアルケー ブルをご用意頂くことをお勧めいたします。

#### ・TELNET**通信での接続**

TELNETで接続するには本製品と同一LAN上に接続及び設定されている必要があります。 またtelnetを使用する時にloginメッセージが表示されるまで時間が掛かる場合があります。 Windows2000でハイパーターミナルを使用した場合のログイン例を記します。 (他のOSやアプリケーションからtelnet接続を行う場合やtelnet実行方法詳細については各マニュアルや参考書をご 参照願います。)

「スタート」メニューから > プログラム > アクセサリ > 通信 > ハイパーターミナルを実行して下さい。

次の画面が表示された場合は、現在の所在地情報 (国名 / 地域名 及び 電話の市外局番)を設定してOKを押 してください。表示されなかった場合は次ページの画面が表示されます。

| 所在地情報 | <u>? ×</u>                                                                                                    |
|-------|----------------------------------------------------------------------------------------------------|
|       | 電話またはモデムによる接続を行う前に、現在の所在地情報を設定す<br>る必要があります。<br>国名/地域名(₩)<br>□本<br>市外局番/エリア コード(©)<br>外線発信番号(©)<br>ダイヤル方法:<br>・トーン(①) ● パルス(₽) |
|       | OK キャンセル                                                                                                    |

続いて下図のような画面が表示されます(市外局番を03とした場合の例)のでОКを押します。

| 電話とモデムのオブション                             | ? ×            |
|------------------------------------------|----------------|
| ダイヤル情報                                   |                |
| 下の一覧には指定した所在地が表示されています。ダイヤル元<br>択してください。 | の所在地を選         |
| 所在地(止):                                  |                |
| 所在地市外局番                                  |                |
| ◎所在地情報 03                                |                |
|                                          |                |
|                                          |                |
|                                          |                |
|                                          |                |
|                                          |                |
|                                          |                |
|                                          | WIRA/53        |
|                                          | FUP赤(U)        |
|                                          |                |
|                                          |                |
|                                          |                |
|                                          |                |
| OK キャンセル                                 | 適用( <u>A</u> ) |

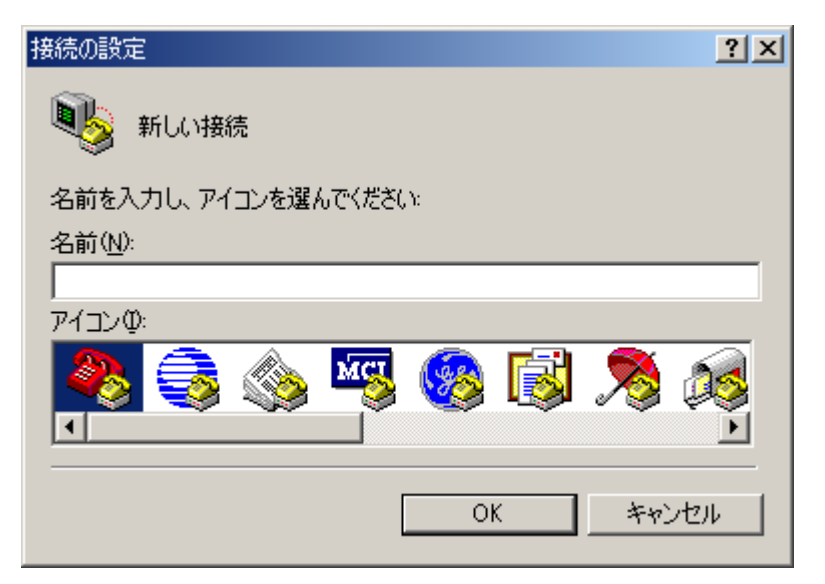

名前を設定してください。特に指定はありませんので名前を付けてOKを押してください。

| 接続の設定                 | ? ×      |
|-----------------------|----------|
| ■●● 新しい接続             |          |
| 名前を入力し、アイコンを選んでください:  |          |
| 名前(N):                |          |
| DASmini-E500 telnet接続 |          |
| アイコン型:                |          |
|                       | <b>1</b> |
|                       |          |
| OKキャン                 | セル       |

次にLAN経由でログインする為に、接続方法を「TCP/IP(Winsock)」にします。

| 接続の設定                             | <u>?</u> ×                       |  |  |  |  |
|-----------------------------------|----------------------------------|--|--|--|--|
| ●     ●     DASmini-E500 telnet接続 |                                  |  |  |  |  |
| 電話番号の情報を                          | 入力してください。                        |  |  |  |  |
| 国/地域番号( <u>C</u> ):               | 日本 (81)                          |  |  |  |  |
| 市外局番(E):                          | 03                               |  |  |  |  |
| 電話番号( <u>P)</u> :                 |                                  |  |  |  |  |
| 接続方法(N):                          | COM1                             |  |  |  |  |
|                                   | COM1<br>COM2<br>TCP/IP (Winsock) |  |  |  |  |
|                                   |                                  |  |  |  |  |

次の画面があわられますので、ホスト アドレスに(赤丸で囲んだ部分)本製品の現在のIPアドレスを入力し、OKを押します。

(この例では現在の本製品に設定されているIPアドレスが192.168.0.2 の場合) ポート番号はデフォルトの23のままにして下さい。

| 接続の設定                 |                  | ?×    |
|-----------------------|------------------|-------|
| 🗞 DASmin              | i-E500 telnet接続  |       |
| 呼び出したいホスト             | の詳細を入力してください。    |       |
| ホスト アドレス( <u>H</u> ): | 192.168.0.2      |       |
| ポート番号( <u>M</u> ):    | 23               |       |
| 接続方法( <u>N</u> ):     | TCP/IP (Winsock) | •     |
|                       | OK               | キャンセル |

正常に接続されれば下図のように

Debian GNU/Linux 2.2 dasmini

dasmini login:

というメッセージ応答が表示されます。(メッセージ応答が表示されるまで時間がかかる場合があります) 接続後、60秒間操作をしないでいると接続が切断されますので次の操作を速やかに行って頂くようご注意くださ

い。切断された場合は 🥮

### 「電話」ボタンを押して再接続を行って下さい。

| 🏘 DASmini-E500 telnet拥绕 - ハイパーターミナル              |  |
|--------------------------------------------------|--|
| ファイルを) 編集(E) 表示(V) 通信(E) 転送(D) ヘルブ(E)            |  |
| Disk 23 018 21                                   |  |
|                                                  |  |
| Debian GNU/Linux 2.2 dasmini<br>dasmini login: _ |  |
| 接続 0.0007 自動検出 TCP/IP SCROLL CAPS NUM ギャー 3      |  |

次に以下のように、入力要求に対し*斜太字*のように入力して下さい。 (注.Password時の入力文字はエコーバック表示されません)

dasmini login: *dasbox*& Password: *dasbox*& dasbox@dasmini:~\$ *su*& Password: *root*&

ここまで完了したら、「viエディタで/etc/network/interfaces ファイルを編集する」に進んで下さい。

#### ・シリアルケーブルでの接続

CONSOLEのSERIALケーブル

SERIALケーブルはRS-232CのクロスケーブルでPCに接続してください。 DASminiのCOMコネクタは以下のとおりです。

コネクタ D-Sub9ピン オス

ピンアサイン DTE

| 番号 | 信号名 | 番号 | 信号名 |
|----|-----|----|-----|
| 1  | CD  | 6  | DSR |
| 2  | RD  | 7  | RTS |
| 3  | TD  | 8  | CTS |
| 4  | DTR | 9  | RI  |
| 5  | GND |    |     |

CONSOLEのSERIALパラメータ

SERIALのパラメータは以下のように設定してください。

| データ転送速度 | 9600bps | (但し、 | 初期出荷版は115200bpsの場合があります) |
|---------|---------|------|--------------------------|
| データビット  | 8bit    |      |                          |
| パリティ    | なし      |      |                          |
| ストップビット | 1bit    |      |                          |
| フロー制御   | ハードウ    | ェア   |                          |

ここではWindows2000に付属しているハイパーターミナルを使用した例を記します。 その他のOSまたはアプリケーションを使用する場合は各マニュアルをご参照下さい。 ケーブルを接続した状態でハイバーターミナルを起動します。

#### 起動は、

「スタート」メニューから > プログラム > アクセサリ > 通信 > ハイパーターミナルを実行して下さい。 次の画面が表示された場合は、現在の所在地情報 (国名 / 地域名 及び 電話の市外局番)を設定してOKを押 してください。表示されなかった場合は次ページの画面が表示されます。

| 所在地情報 | <u>?</u> ×                                                                                                    |
|-------|----------------------------------------------------------------------------------------------------|
| 所在地情報 | <ul> <li>? ×</li> <li>電話またはモデムによる接続を行う前に、現在の所在地情報を設定す<br/>る必要があります。</li> <li>国名/地域名(W)</li> <li>国本         <ul> <li>市外局番/エリアコード(©)</li> <li>小線発信番号(0)</li> <li>外線発信番号(0)</li> <li>ダイヤル方法:</li> <li>トーン(T)</li> <li>パルス(P)</li> </ul> </li> </ul> |
|       | OK キャンセル                                                                                                    |

続いて下図のような画面が表示されます(市外局番を03とした場合の例)のでОКを押します。

| 電話とモデムのオブション                   |            |              | ? ×    |
|--------------------------------|------------|--------------|--------|
| ダイヤル情報                         |            |              |        |
| ・<br>下の一覧には指定した所在:<br>択してください。 | 地が表示されています | す。ダイヤル元の     | )所在地を選 |
| 所在地(L):                        |            |              |        |
| 所在地                            |            | 市外局番         |        |
| ◎ 所在地情報                        |            | 03           |        |
|                                |            |              |        |
|                                |            |              |        |
|                                |            |              |        |
|                                |            |              |        |
|                                |            |              |        |
|                                |            |              |        |
| 新規                             | (N)   編集   | ( <u>E</u> ) | 削除(D)  |
|                                |            |              |        |
|                                |            |              |        |
|                                |            |              |        |
|                                |            |              |        |
|                                | OK *       | キャンセル        | 適用(A)  |
|                                |            |              |        |

| 接続の設定 ? 🔀                                                                                                    |
|----------------------------------------------------------------------------------------------------|
| 動 新しい接続                                                                                                    |
| 名前を入力し、アイコンを選んでください。                                                                                                    |
| 名前(N):                                                                                                    |
|                                                                                                    |
| קעבאק פאר                                                                                                    |
|                                                                                                    |
| · · · · · · · · · · · · · · · · · · ·                                                                                      |
| OK キャンセル                                                                                                    |
|                                                                                                    |
|                                                                                                    |
| 接続の設定 ? 🔀                                                                                                    |
| 接続の設定<br>、 新しい接続                                                                                                    |
| <ul> <li>接続の設定</li> <li>         ・・・・・・・・・・・・・・・・・・・・・・・・・・・・・</li></ul>                                                   |
| <ul> <li>接続の設定</li> <li>? ×</li> <li>新しい接続</li> <li>名前を入力し、アイコンを選んでください:</li> <li>名前(心):</li> </ul>                        |
| <ul> <li>接続の設定</li> <li>         ・・・・・・・・・・・・・・・・・・・・・・・・・・・・・</li></ul>                                                   |
| <ul> <li>接続の設定</li> <li>? ×</li> <li>新しい接続</li> <li>名前を入力し、アイコンを選んでください:</li> <li>名前(<u>い</u>):</li> <li>アイコンΦ:</li> </ul> |
| 接続の設定       ? ×         ●●●●●●●●●●●●●●●●●●●●●●●●●●●●●●●●●●●●                                                               |
| 接続の設定       ? ×         ●●●●●●●●●●●●●●●●●●●●●●●●●●●●●●●●●●●●                                                               |

名前を設定してください。特に指定はありませんので覚えやすい名前を付けて下さい。あとで保存すると次回から シリアル通信環境の設定を省略できます。ここでは 「DASmini-E500設定」としています。

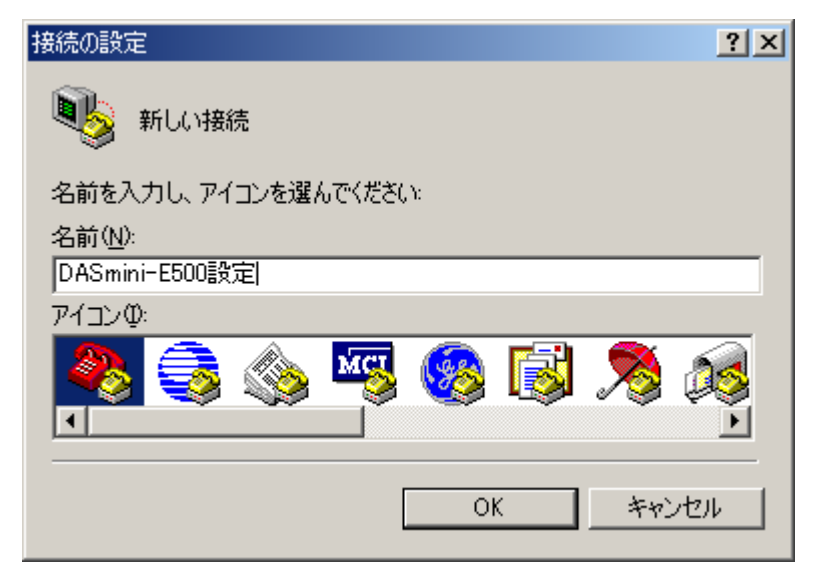

次の画面で接続方法はシリアルケーブルを接続するご使用のPCのコネクタを選択してOKを押して下さい。(この

例ではCOM1コネクタにケーブルを接続した場合です)

| 接続の設定               |           | <u>? ×</u> |  |  |  |
|---------------------|-----------|------------|--|--|--|
| ASmini-E500設定       |           |            |  |  |  |
| 電話番号の情報を            | 入力してください。 |            |  |  |  |
| 国/地域番号( <u>C</u> ): | 日本 (81)   |            |  |  |  |
| 市外局番(E):            | 03        |            |  |  |  |
| 電話番号( <u>P)</u> :   |           |            |  |  |  |
| 接続方法(N):            | COM1      |            |  |  |  |
|                     | OK キャンセル  |            |  |  |  |

次に通信条件を設定します。以下のように設定し、OKを押してください。 (初期出荷版では、ビット / 秒を115200に設定する必要がある場合があります。)

| COM1のプロパティ                  | ?×           |
|-----------------------------|--------------|
| 「ボートの設定                     |              |
|                             |              |
| ビット/秒(B): <mark>9600</mark> |              |
| データ ビット( <u>D</u> ): 8      |              |
| パリティ(型): なし 💌               |              |
| ストップ ビット(S): 1              |              |
| フロー制御(E): ハードウェア            |              |
|                             |              |
|                             |              |
| OK キャンセル 適用                 | ( <u>A</u> ) |

正常に通信できる状態であれば、Enterキーを押すと次のような画面となります。

| ** DASmini-EB00時定 - ハイパーター<br>ファイル(日 編集(日) 表示(の 通<br>日本31 | -ミナル<br>11拾心   転送① - ヘルプ( | в        |         |      |       |
|-----------------------------------------------------------|---------------------------|----------|---------|------|-------|
|                                                           |                           |          |         |      | <br>× |
| Debian GNU/Linux                                          | 2.2 dasmini t             | tyS0     |         |      |       |
| dasmini login: _                                          |                           |          |         |      |       |
|                                                           |                           |          |         |      |       |
|                                                           |                           |          |         |      |       |
|                                                           |                           |          |         |      |       |
|                                                           |                           |          |         |      |       |
|                                                           |                           |          |         |      |       |
|                                                           |                           |          |         |      |       |
|                                                           |                           |          |         |      |       |
| <br> 招続 0.00:12   自動検出   9600                             | 0 8-N-1 SCROLL            | CAPS NUM | ]¥+, ]I | 1-を印 | ¥     |

正常に接続されれば上図のように Debian GNU/Linux 2.2 dasmini ttyS0 dasmini login: というメッセージ応答が表示されます。

接続後、60秒間操作をしないでいると接続が切断されますので次の操作を速やかに行って頂くようご注意くださ

い。切断された場合は 『電話」ボタンを押して再接続を行って下さい。

以下のように、入力要求に対し*斜太字*のように入力して下さい。 (注.Password時の入力文字はエコーバック表示されません)

dasmini login: *dasbox*& Password: *dasbox*& dasbox@dasmini:~\$ *su*& Password: *root*&

ここまで完了したら、「viエディタで/etc/network/interfaces ファイルを編集する」に進んで下さい。

#### ・viエディタで /etc/network/interfaces ファイルを編集する

viエディタで /etc/network/interfaces ファイルを編集します。 <u>作業が終了するまで絶対に接続を切ったり電源を切ったりなさらないよう注意して下さい。</u>

以下のように、入力要求に対し*斜太字*のように入力して下さい。( は半角スペースを表します)

dasmini:/home/dasbox# cd /etc/network+ dasmini:/etc/network# rommode rw+ dasmini:/etc/network# vi interfaces+

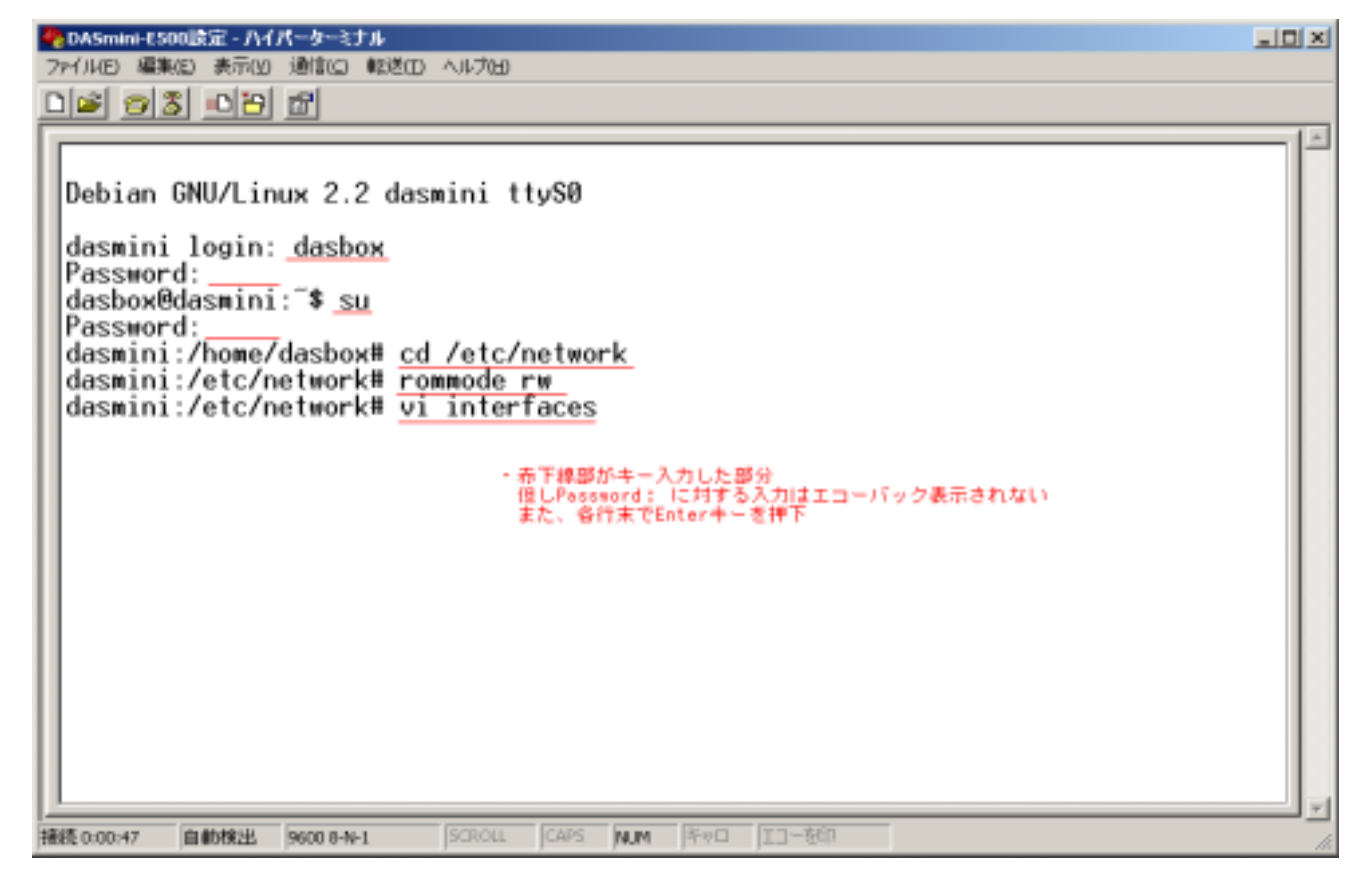

これでviエディタが起動し、下図のように設定ファイルが開きます。

| 1        | ■ DASmini-E500段宝 - ハイパーターミナル<br>ファイル(E) 編集(E) 表示(A) 遺像(E) 転送(E) ヘルブ(B)                                                                          |   |
|----------|----------------------------------------------------------------------------------------------------|---|
| 1        | De 68 08 2                                                                                                    |   |
| ſ        | <pre># /etc/network/interfaces configuration file for ifup(8), ifdown(8)</pre>                                                                  | - |
| l        | # The loopback interface<br>iface lo inet loopback                                                                                              |   |
|          | iface eth0 inet static<br>address 192.168.0.2<br>network 192.168.0.0<br>netmask 255.255.255.0<br>broadcast 192.168.0.255<br>gateway 192.168.0.1 |   |
| l        |                                                                                                    |   |
| l        | 10°                                                                                                    |   |
| I        |                                                                                                    |   |
| I        |                                                                                                    |   |
| I        | n.                                                                                                    |   |
| I        |                                                                                                    |   |
| 1        |                                                                                                    |   |
| 1        |                                                                                                    |   |
|          | "interfaces" 12 lines, 271 chars                                                                                                    |   |
| .<br>  - | 差続 00058 自動株出 9600 8-N-1 SCROLL CAPS NUM キャー エコーを印                                                                                              | • |

編集は慎重におこなって下さい。

アドレス値以外の個所は書き換えないようご注意下さい。

もし、入力を誤った場合は[ESC]キーを押して[:][q][!][Enter]の順にキーを押し、一旦エディタを強制終了し、再 度 *vi interfaces*-/ と入力して編集を再開してください

| address <i>192.168.0.2</i>     | 本装置のIPアドレスを設定します       |
|--------------------------------|------------------------|
| network <i>192.168.0.0</i>     | ネットワークアドレスアドレスを設定します   |
| netmask <i>255.255.255.0</i>   | ネットマスクを設定します           |
| broadcast <i>192.168.0.255</i> | ブロードキャストアドレスを設定します。    |
| gateway <i>192.168.0.1</i>     | デフォルトゲートウェイアドレスを設定します。 |

デフォルトゲートウェイが本装置のホストPCとの通信に必要ない場合は その行頭に "#"を挿入して下さい。

例

# gateway 192.168.0.1

v i エディタを終了したら以下のように、入力要求に対し*斜太宇*のように入力して下さい。

dasmini:/etc/network# sync ~

dasmini:/etc/network# sync ~

dasmini:/etc/network# rommode ro ~

dasmini:/etc/network# **reboot** 

これで本製品が再起動を行います。 本製品のCondition LEDが消灯し、再点灯(緑)したら新しい設定が有効になります。

またハイパーターミナルは終了して下さい。終了時セッションの保存についてダイアログが表示されます。 シリアルケーブルでの設定の場合は、保存しておくとハイパーターミナルの設定をスキップすることが出来ます。 次回保存されたハイパーターミナルを再使用する場合は、通常

「スタート」メニュー > プログラム > アクセサリ > 通信 > ハイパータミナル > 「前半で設定した名前」(この例 では 「DASmini-E500設定」 を実行します。